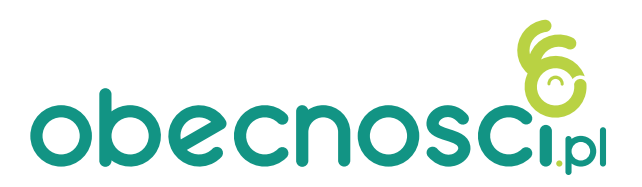

### Instrukcja dla Rodziców

# OD CZEGO ZACZĄĆ?

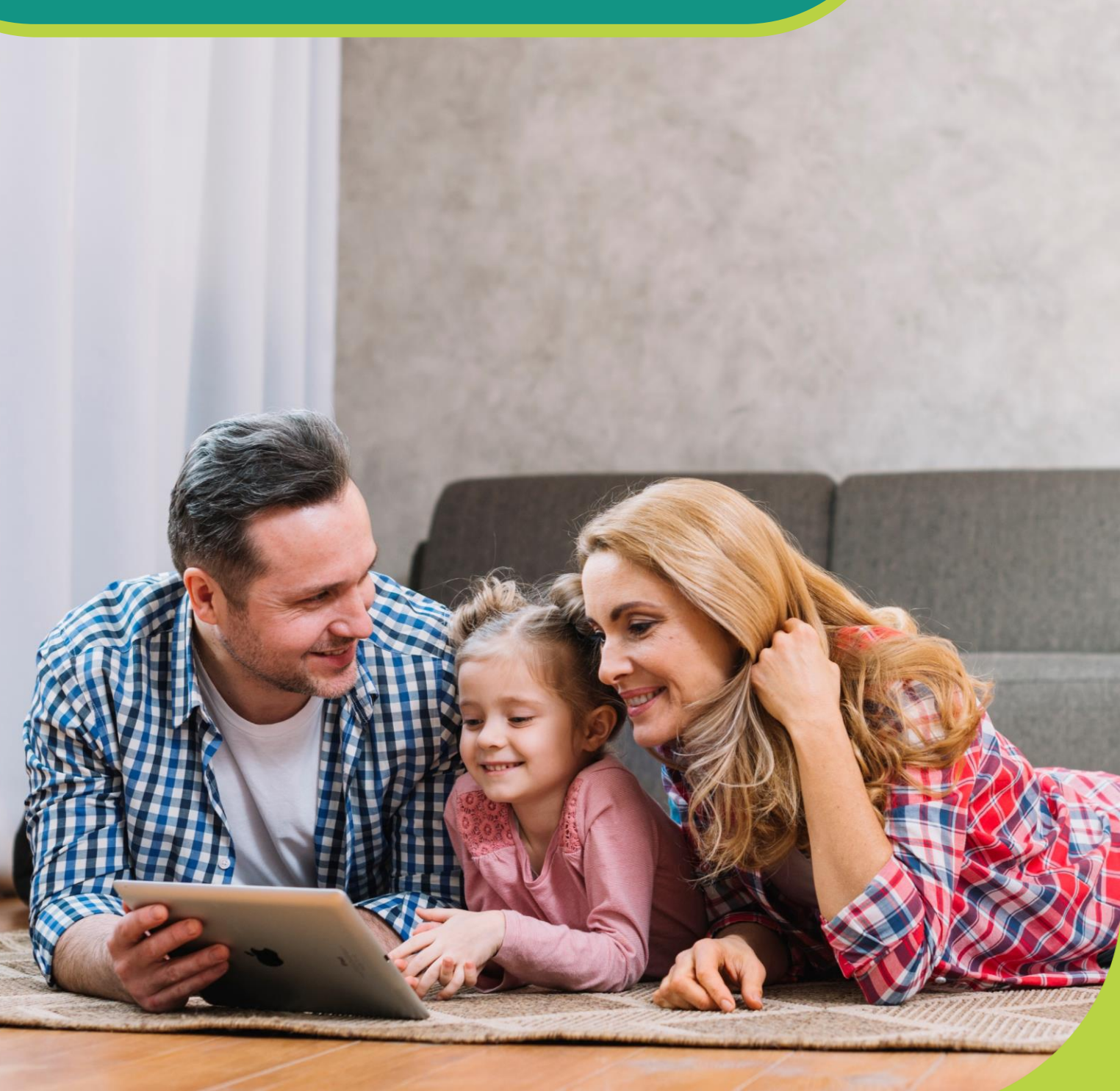

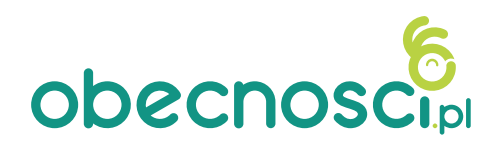

# LOGOWANIE

- 1) Zainstaluj aplikację zgodnie z poniższym kodem QR
- \* Aplikacja dostępna jest dla systemu Android 8.0 i wzwyż oraz IOS

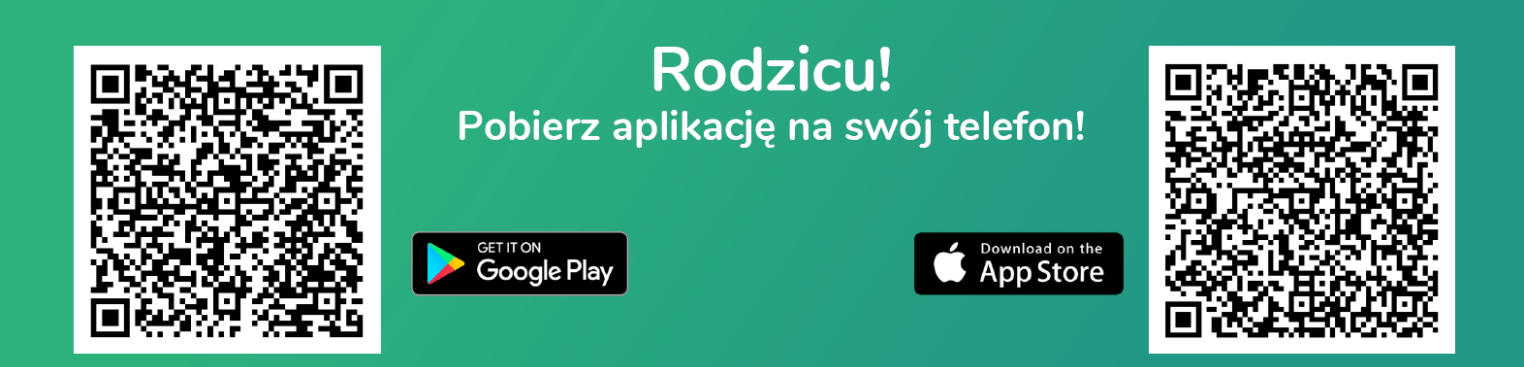

2) Aplikację możesz także pobrać ze sklepu PLAY https://play.google.com/store/apps?gl=PL

lub app store

https://www.apple.com/pl/ios/app-store/

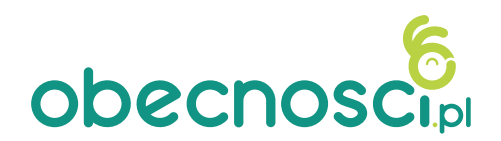

# LOGOWANIE

 Jeśli dane do logowania otrzymałeś na swoją skrzynkę mailową musisz ustawić hasło, klikając na zaznaczony link. Następnie ustaw swoje hasło, wpisując 2 razy proponowane hasło.

#### Ustaw hasło

Dzień dobry,

Login opiekuna/rodzica

Uprzejmie informujemy, że została wysłana prośba o ustawienie hasła dla konta jan\_kowalski.

Aby ustawić hasło proszę kliknąć w poniższy link, a następnie postępować zgodnie z wyświetlanymi komunikatami.

Ustaw nowe hasto https://lesnachatka.obecnosci.pl/account/set\_password/38ea8fd9de990d606415bb1f7e32bd3531d39a3a

W razie jakichkolwiek problemów z zalogowaniem się na platformie lub innych problemów technicznych skontaktuj się z administratorem po stronie placówki: lesnachatka@wp.pl. Wiadomość jest generowana automatycznie, prosimy na nią nie odpowiadać.

| lesnachatka<br>obecnosc                 |             |  |  |  |  |  |  |
|-----------------------------------------|-------------|--|--|--|--|--|--|
| Ustaw hasło                             |             |  |  |  |  |  |  |
| Hasło                                   |             |  |  |  |  |  |  |
| Powtórz hasło                           | <b>a</b>    |  |  |  |  |  |  |
| Już posiadam konto<br>Zapomniałem hasła | USTAW HASŁO |  |  |  |  |  |  |

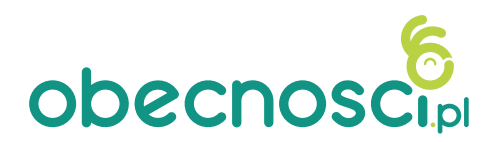

# LOGOWANIE

Po ustawieniu hasła należy się zalogować w aplikacji, wpisując:

placówka - pierwszy człon adresu

nazwa użytkownika - login zamieszczony w wiadomości aktywacyjnej

hasło – Twoje ustawione hasło

Po wpisaniu danych kliknij "zaloguj"

| obecnoscia                |
|---------------------------|
|                           |
| lesnachatka .obecnosci.pl |
|                           |
|                           |

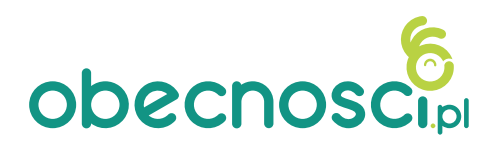

# PULPIT

Udało Ci się zalogować do aplikacji obecnosci.pl. **Pierwszy krok za Tobą!** Co dalej?

Po zalogowaniu otrzymasz widok aktualnego dnia wraz z zajęciami przypisanymi do dziecka, panel wiadomości, ostatnie ogłoszenia, a poniżej galerię zdjęć.

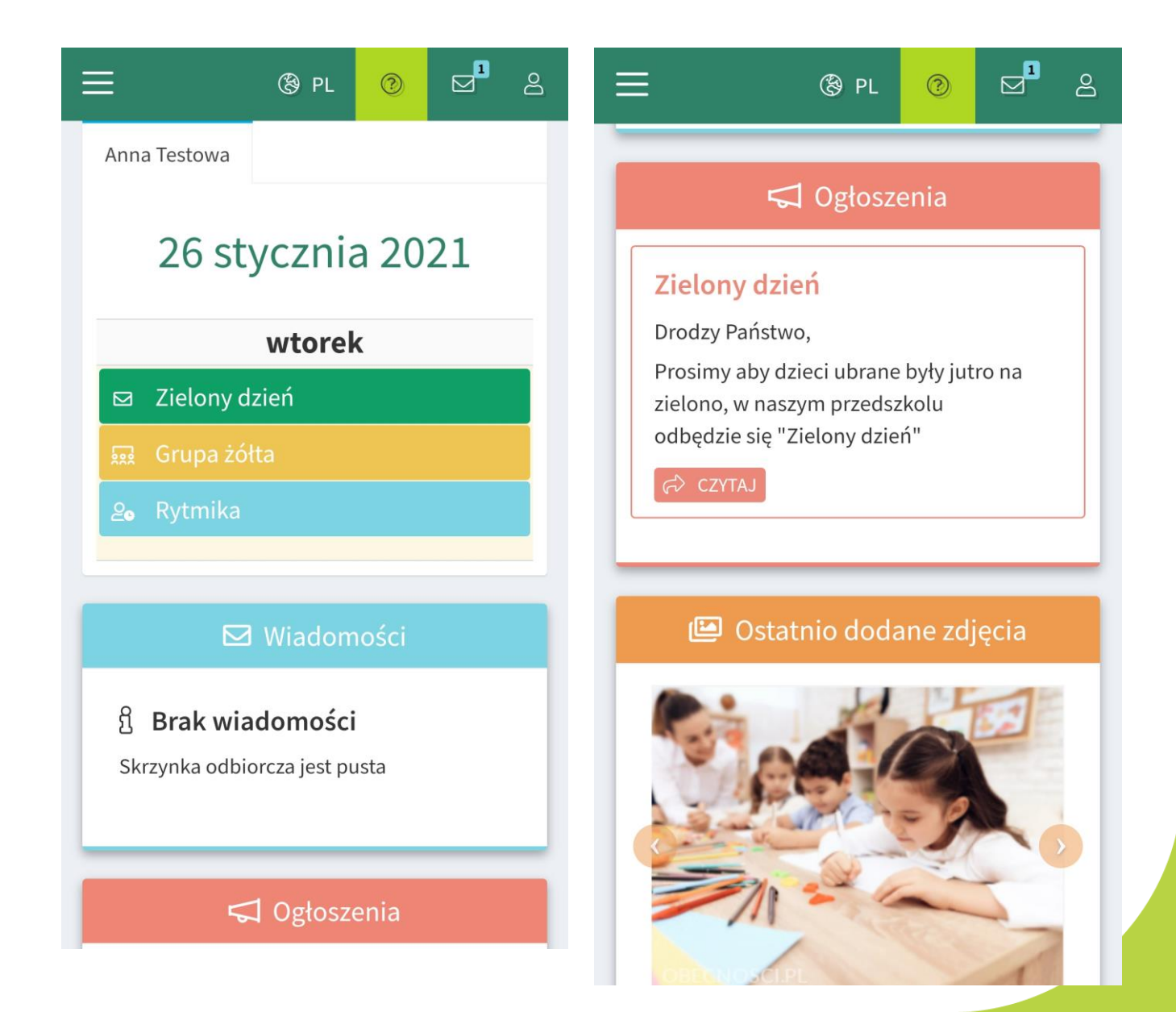

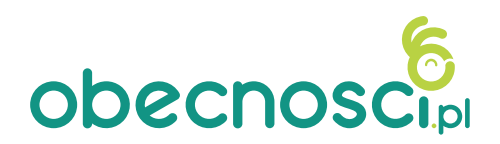

# Jak pobrać załącznik?

Zakładka "Menu górne" umożliwi Ci szybki dostęp do **salda, skrzynki odbiorczej wiadomości**, a także Twojego profilu i edycji hasła

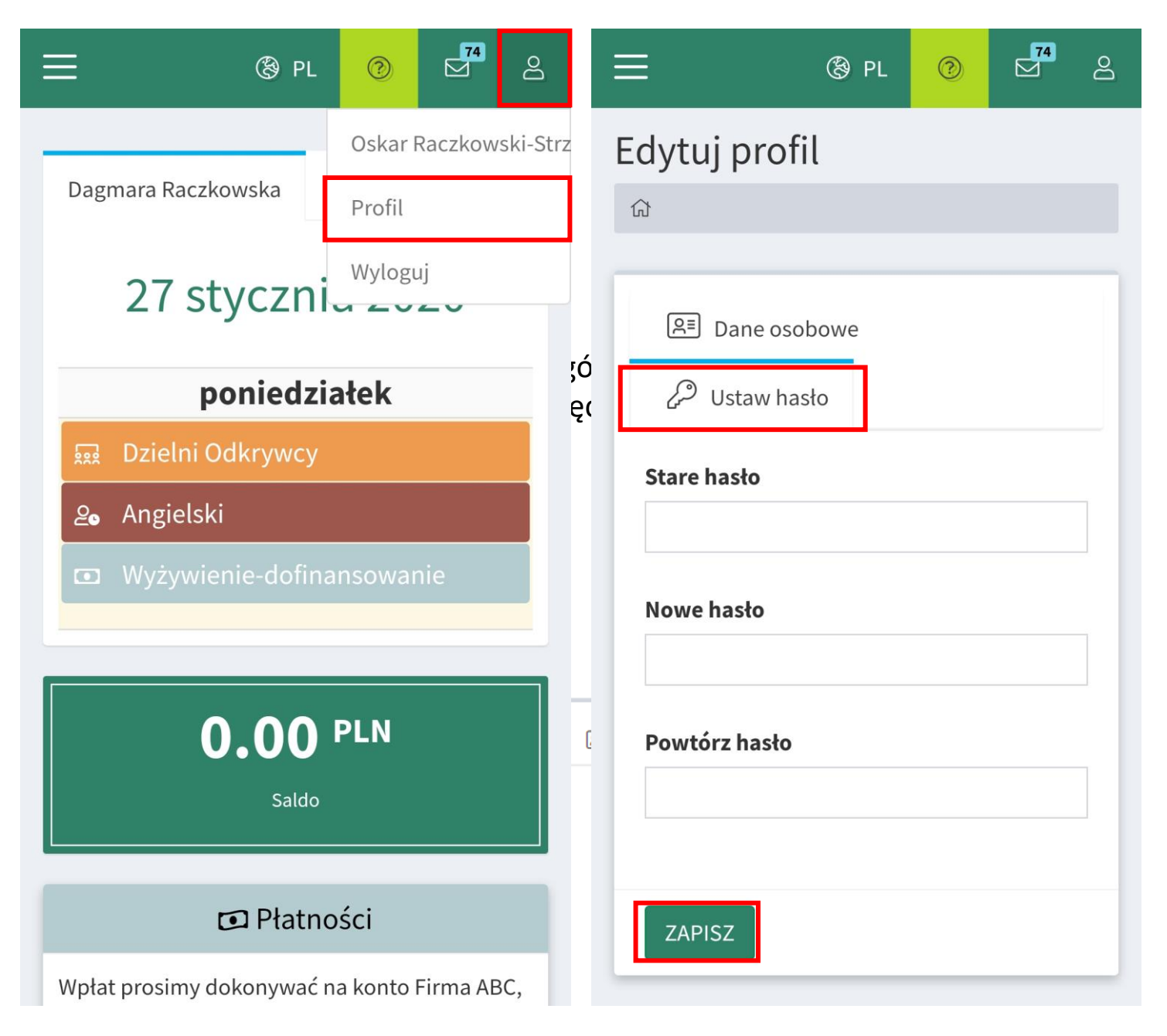

Po wpisaniu "starego hasła" i dwukrotnym podaniu nowego hasła kliknij zapisz, aby zapisać nowe hasło.

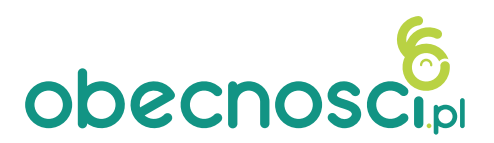

W menu górnym dostępna jest skrzynka odbiorcza, gdzie cyfrą oznaczone są nowe (nieprzeczytane) wiadomości. Po kliknięciu możesz odczytać wiadomości adresowane dla Ciebie.

| E ® PL ⊘ ⊡ 8                                                | ≡ ® pl @ ⊠ ≗                                                                                          |
|-------------------------------------------------------------|----------------------------------------------------------------------------------------------------|
| Masz nieprzeczytane wiadomości (1)                          | Treść wiadomości                                                                                      |
| Dyrektor Przedszkola <sup>©3 min</sup><br>Balik karnawałowy | 位 > Komunikator > Odebrane                                                                            |
|                                                             | NOWA WIADOMOŚĆ                                                                                        |
|                                                             | Foldery –                                                                                             |
|                                                             | 怸 Odebrane                                                                                            |
| Zobacz wszystkie<br><b>WtoreK</b>                           | 逄 Wysłano                                                                                             |
| MOTYLKI                                                     | 圃 Kosz                                                                                                |
| 0.00 PLN                                                    | Balik karnawałowy<br>Nadawca: Dyrektor Przedszkola<br>Odbiorca: Mama Testowa<br>(§ 9 Lut 2021r. 12:54 |
| Saldo                                                       | Balik karnawałowy w grupie MOTYLKI<br>odbędzie się w najbliższy piątek 12.02.                         |
| 🖸 Płatności                                                 | Wszystkim dzieciom życzymy miłej zabawy<br>:)                                                         |

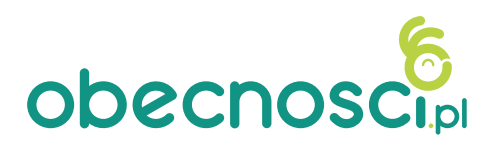

Kliknięcie na wiadomość spowoduje jej rozwinięcie (odczytanie). Klikając na "odpowiedz" możesz odpisać nadawcy. Dodatkowo wiadomość możesz wydrukować lub usunąć.

Jeśli wiadomość została wysłana z wymaganym potwierdzeniem w tym miejscu możesz także potwierdzić jej otrzymanie.

| Ξ        | E 🕲 PL 🕜                                  |        | ති | ≣                                                                                   | 🕲 PL                                                                   | 0                                                  | Ø                          | Bo |
|----------|-------------------------------------------|--------|----|-------------------------------------------------------------------------------------|------------------------------------------------------------------------|----------------------------------------------------|----------------------------|----|
|          | Masz nieprzeczytane wiadomoś              | ci (1) | ×  | Foldery                                                                             |                                                                        |                                                    | -                          |    |
|          | Dyrektor Przedszkola<br>Balik karnawałowy | ©3 min |    | 🍐 Odebrane                                                                          |                                                                        |                                                    |                            |    |
| -        |                                           |        |    | 途 Wysłano                                                                           |                                                                        |                                                    |                            |    |
|          |                                           |        |    | 🔟 Kosz                                                                              |                                                                        |                                                    |                            |    |
|          | Zobacz wszystkie<br><b>WtOrek</b>         |        |    | Balik karna<br>Nadawca: Dyrel<br>Odbiorca: Mam<br>Balik karnawało<br>odbedzie się w | awałowy<br>ktor Przeds<br>a Testowa<br>(<br>owy w grup<br>najbliższy u | y<br>szkola<br>9 9 Lut 20<br>vie MOTY<br>piatek 12 | 021r. 12:5<br>LKI<br>2.02. | 4  |
| 0.00 PLN |                                           |        |    | Wszystkim dzie<br>:)                                                                | ciom życzy                                                             | my miłe                                            | j zabawy                   |    |
|          | Saldo                                     |        |    | D USUŃ                                                                              | <                                                                      | ති ODPO                                            | OWIEDZ                     |    |
|          | 🖸 Płatności                               |        |    | 🖨 DRUKUJ                                                                            |                                                                        |                                                    |                            |    |

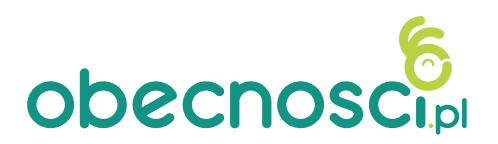

Dostęp do skrzynki odbiorczej jest także z pozycji menu bocznego poprzez zakładkę "Komunikator".

Klikając "Utwórz wiadomość" możesz wysłać wiadomość e-mail lub dodatkowo wyświetlaną w terminarzu (zaznacz odpowiedni typ wiadomości)

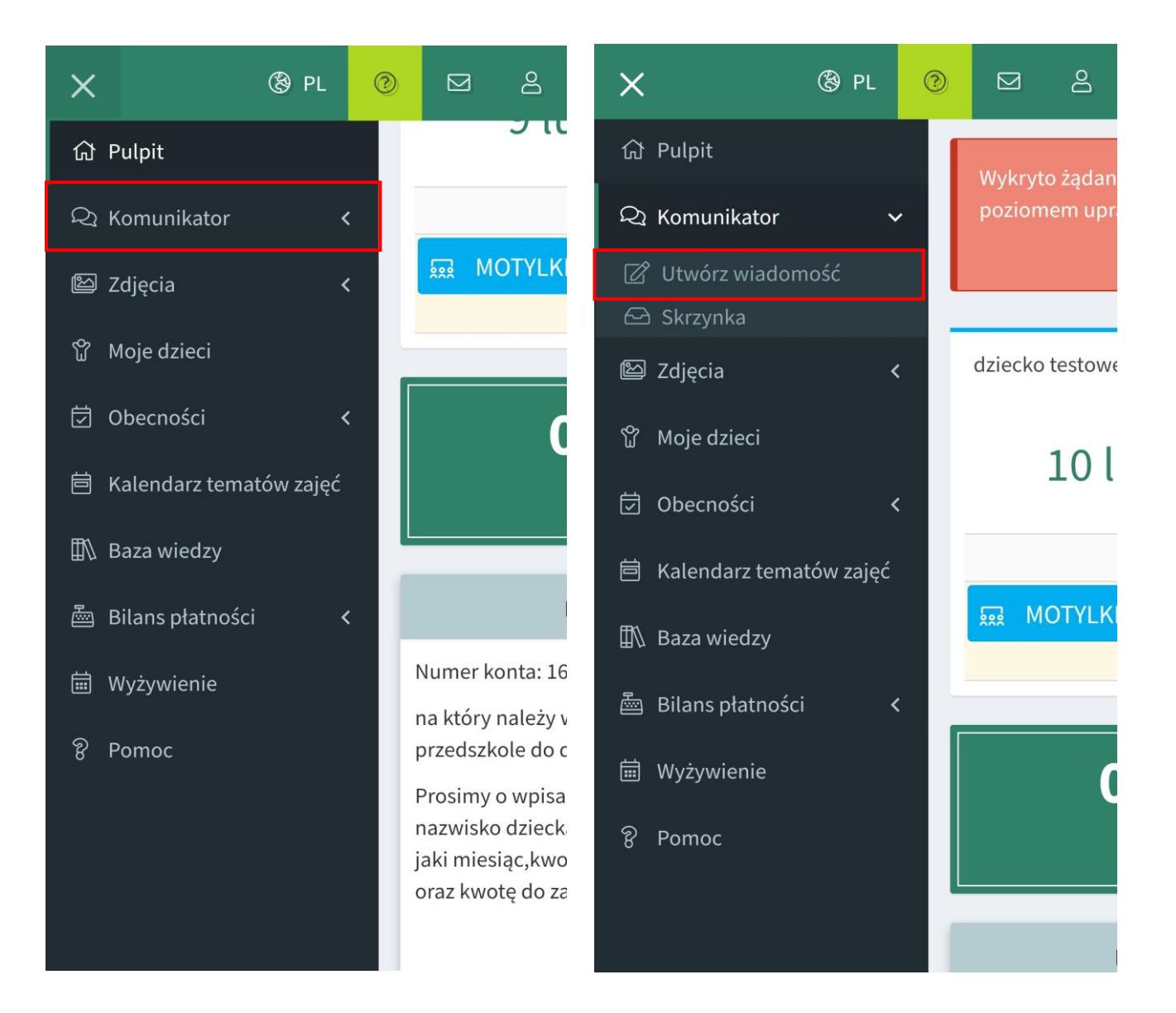

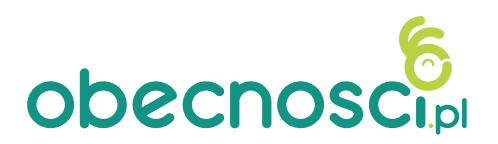

Dostęp do skrzynki odbiorczej jest także z pozycji menu bocznego poprzez zakładkę "Komunikator".

Klikając "Utwórz wiadomość" możesz wysłać wiadomość e-mail lub dodatkowo wyświetlaną w terminarzu (zaznacz odpowiedni typ wiadomości). Zaznacz odbiorcę/odbiorców wiadomości (uprawnienia określane są przez dyrektora).

| $\equiv$         | 영 PL 🧿 🖂 🗄                       | 😑 🕲 PL 🙆 🖂 .                                                                    | 2 |
|------------------|----------------------------------|---------------------------------------------------------------------------------|---|
| ل                | > Komunikator > Utwórz wiadomość | Data terminarza                                                                 |   |
|                  |                                  | 2021-02-10                                                                      |   |
| ক্ট              | Typ wiadomości                   | Kolor                                                                           |   |
|                  | ✓ Wysłanie wiadomości e-mail ?   | Czerwony                                                                        |   |
|                  | Wymagane potwierdzenie ?         | Treść wiadomości *                                                              | _ |
|                  | Vyświetlanie w terminarzu ?      | ⇔ ∞   ⊞ ≣ Ω ■   X  <br>B <i>I</i> <u>U</u> <del>S</del>   <i>I</i> <sub>x</sub> |   |
| 2<br>C<br>C<br>C | Odbiorcy                         | 1= •= += += 99 Normalny ▼                                                       |   |
|                  | Administracja                    | Potwierdzam uczestnictwo syna w                                                 |   |
|                  | Dvrektor Przedszkola             | zajęciach dodatkowych.                                                          |   |
|                  |                                  | Pozdrawiam                                                                      |   |
|                  |                                  | Mama Testowa                                                                    |   |
|                  | Nauczyciele                      |                                                                                 |   |
|                  |                                  |                                                                                 |   |
|                  | Opiekunowie                      | body p                                                                          |   |
|                  | ۹                                |                                                                                 |   |
|                  | Dzieci                           |                                                                                 |   |

Zapoznaj się z filmikami:

Wysyłanie wiadomości: <u>https://youtu.be/A9UXoDSgFno</u>
Odbieranie wiadomości: <u>https://youtu.be/AcF1SEVORGI</u>

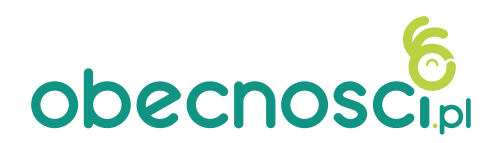

# Pulpit

Kliknij w lewym rogu, aby rozwinąć menu, w którym znajdziesz wszystkie zakładki potrzebne do korzystania z systemu – poza wiadomościami w zakładce Komunikator, przeglądniesz zdjęcia, a także sprawdzisz kalendarz zajęć na najbliższy dzień. Zweryfikujesz frekwencję Twojego dziecka w zakładce "obecności" oraz status płatności wybierając "Bilans płatności"

| <u></u> ⊛ pl 🤨 💆 ≗                          | × ® PL 🤊 💆 ≗                   |
|---------------------------------------------|--------------------------------|
|                                             | යි Pulpit                      |
| Dagmara Raczkowska                          | Q Komunikator <                |
| 28 stycznia 2020                            | ⊠ Zdjęcia < 27 st              |
|                                             | ගී Moje dzieci                 |
| wtorek                                      | p<br>🛱 Kalendarz tematów zajęć |
| 👳 Dzielni Odkrywcy                          | 🛱 Obernaási                    |
| മം Angielski                                | ⊘ Obechosci                    |
| Wyżywienie-dofinansowanie                   | 🚔 Bilans płatności 🖌 🗖 Wyżywie |
|                                             | 🛱 Wyżywienie                   |
| O.OO PLN<br>Saldo                           | Pomoc                          |
| Płatności                                   |                                |
| Wpłat prosimy dokonywać na konto Firma ABC, | Wpłat prosimy d                |

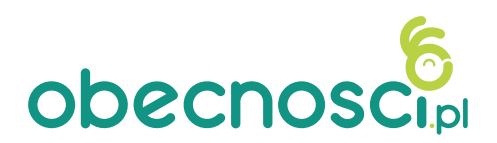

## SPRAWDZANIE KWOTY DO ZAPŁATY

Po zalogowaniu do **aplikacji do momentu zatwierdzenia opłaty przez dyrekcję na pulpicie widoczna jest kwota salda 0 zł**. Po zatwierdzeniu tej kwoty pojawi się faktyczna kwota do zapłaty za dany miesiąc oraz aktualne saldo.

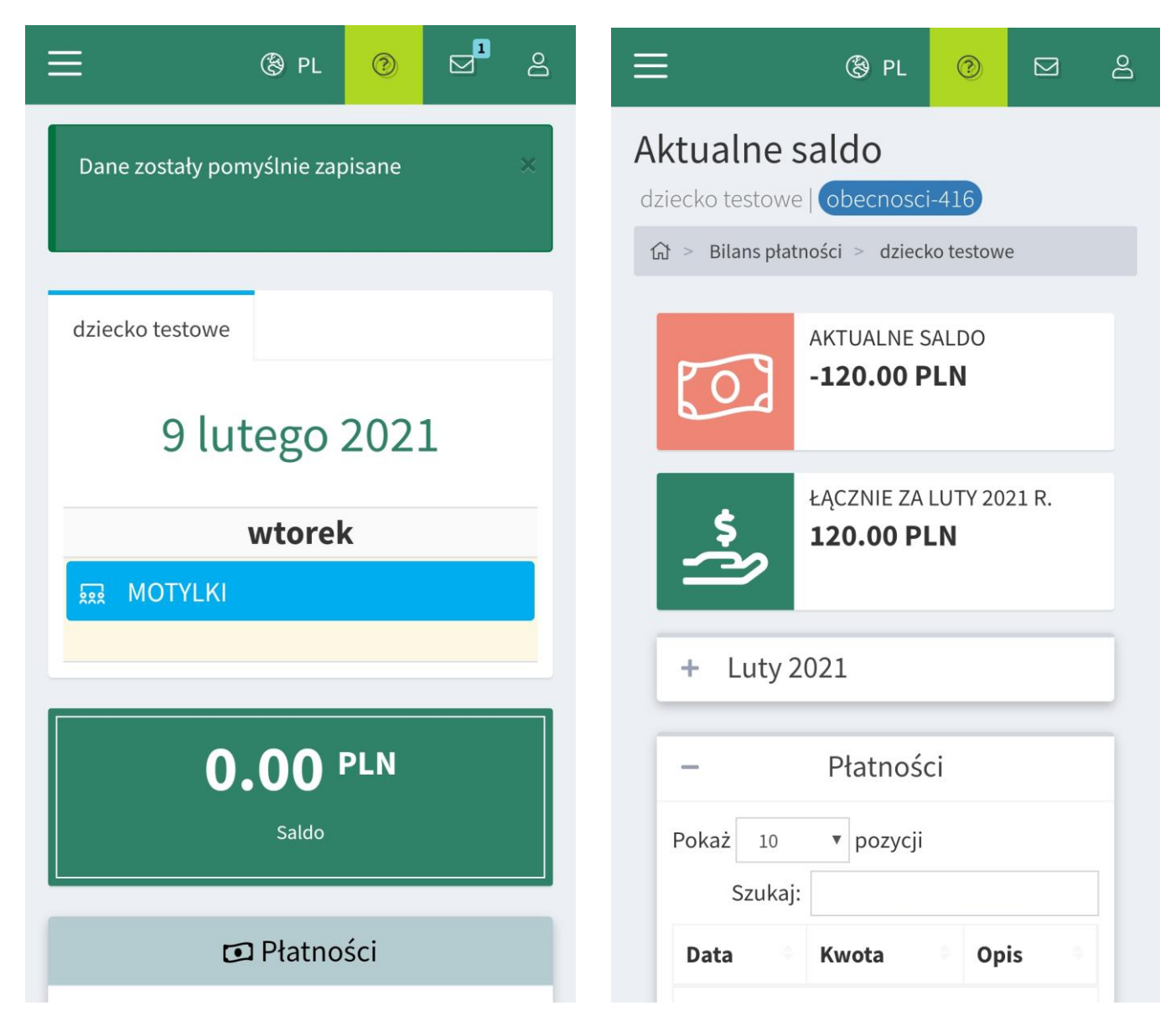

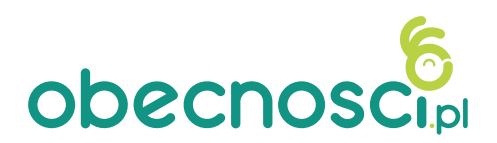

### SPRAWDZANIE KWOTY DO ZAPŁATY

Wchodząc w zakładkę moje dzieci będziesz mieć podgląd do salda Twojego dziecka/Twoich dzieci. Po rozwinięciu kliknij saldo, aby zapoznać się ze szczegółami rozliczenia.

| ×                 | 🕲 PL       | 0                 |                                             | Do                                          | ≡              | 🕲 PL            | ٢       |          | රි |
|-------------------|------------|-------------------|---------------------------------------------|---------------------------------------------|----------------|-----------------|---------|----------|----|
| 命 Pulpit          |            |                   |                                             | σπ                                          | Moje dzie      | ci              |         |          |    |
| 🝳 Komunikator     | <          |                   |                                             |                                             | 斺 > Moje dziec | i               |         |          |    |
| 🖾 Zdjęcia         | <          |                   | M 🧟                                         | ΟΤΥLΚΙ                                      |                |                 |         |          |    |
| ប្លិ Moje dzieci  |            |                   |                                             |                                             | Pokaż 10       | ▼ pozycji       |         |          |    |
| 호 Obecności       | <          |                   |                                             | C                                           | Szuk           | aj:             |         |          |    |
| 崮 Kalendarz tema  | atów zajęć |                   |                                             |                                             | Imię           | Nazwisko        | -       | Saldo    |    |
| 🕅 Baza wiedzy     |            |                   |                                             |                                             | 🖃 dziecko      | testowe         |         | 120.00   |    |
| 圖 Bilans płatnośc | :i <       | U.                |                                             |                                             | Operacje       | PROFIL          | LDO     |          |    |
| 🛗 Wyżywienie      |            | N                 | lumer k                                     | onta: 16                                    | Pozy           | cie od 1 do 1 z | 1 łaczn | ie       |    |
| စွဲ Pomoc         |            | n<br>p            | ia ktory<br>orzedszk                        | nalezy v<br>ole do c                        | < F            | Poprzednia      | 1 N     | lastępna | >  |
|                   |            | P<br>n<br>ja<br>o | Prosimy<br>nazwisko<br>aki mies<br>praz kwo | o wpisa<br>o dzieck<br>iąc,kwo<br>itę do za |                |                 |         |          |    |

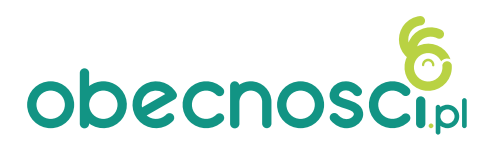

# SPRAWDZANIE KWOTY DO ZAPŁATY

Po rozwinięciu frekwencji możesz sprawdzić naliczenia za pobyt, wyżywienie oraz zajęcia dodatkowe.

|                                  | 🕲 PL                             | 3                    |                | Ю | ≡                 | 🕲 PL                            | ?                     |                |  |
|----------------------------------|----------------------------------|----------------------|----------------|---|-------------------|---------------------------------|-----------------------|----------------|--|
| 0                                | -120.00 P                        | LN                   |                |   | \$                | ŁĄCZNIE ZA<br><b>120.00 P</b> I | LUTY 20<br>L <b>N</b> | 021 R.         |  |
| <u>ل</u> ا<br>ا                  | ŁĄCZNIE ZA I<br><b>120.00 PL</b> | LUTY 20<br><b>_N</b> | 21 R.          |   | - Lu              | ty 2021                         |                       |                |  |
| – Luty 2                         | 2021                             |                      |                | 1 | Inform            | acja                            | I                     | Kwota w<br>PLN |  |
| Informacja                       |                                  | 1                    | Kwota w<br>PLN |   |                   | płata za pobyt: MC              | DTYLKI                | ?              |  |
| Opłata                           | a za pobyt: MC                   | ) TYLKI (            | ?              |   | ✓ 202             | 1-02-01 (Pon.) ()               |                       | +6.00          |  |
| H Frekwen<br>Należność           | icja                             |                      | 120.00         |   | ✓ 202             | 1-02-02 (Wt.) ()                |                       | +6.00          |  |
| Do zapłaty<br>Data nalicze<br>01 | ?)<br>enia: 2021-02-             |                      | 120.00         |   | ✓ 202<br>06:00:00 | 1-02-03 (Śr.) ①<br>- 17:00:00   |                       | +6.00          |  |
| łacznie za                       | miesiac                          |                      | 120.00         |   | × 202             | L-02-04 (Czw.)                  |                       |                |  |

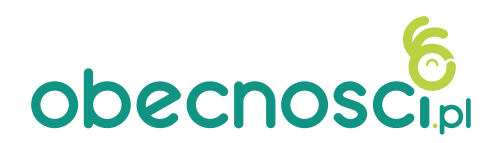

# KIEDY SALDO SIĘ WYZERUJE?

Po przypisaniu dokładnie takiej kwoty wpłaty jakiej odpowiada saldo

| ≡                  | 🕲 PL       | 0           |           | Do  | ≡                          | 🕲 PL                    | 0                     |                | 9 |  |  |
|--------------------|------------|-------------|-----------|-----|----------------------------|-------------------------|-----------------------|----------------|---|--|--|
| dziecko testowe    |            |             |           |     | 20                         | AKTUALNES<br>0.00 PLN   | ALDO                  |                |   |  |  |
| 12 lu              | tego       | 202         | 21        |     | \$                         | ŁĄCZNIE ZA<br>120.00 PI | LUTY 20<br>L <b>N</b> | 21 R.          |   |  |  |
|                    | piątek     | 2           |           |     |                            |                         |                       |                |   |  |  |
| MOTYLKI            |            | – Luty 2021 |           |     |                            |                         |                       |                |   |  |  |
|                    | 00         | DI NI       |           |     | Inform                     | acja                    | I                     | (wota w<br>PLN |   |  |  |
|                    | .00        |             |           |     | Opłata za pobyt: MOTYLKI ? |                         |                       |                |   |  |  |
| Saldo              |            |             |           |     | 🛨 Frei                     | kwencja                 |                       |                |   |  |  |
| _                  |            |             |           |     | Należn                     | ość                     |                       | 120.00         |   |  |  |
| ٦                  | I Płatno   | ści         |           |     | Do zap                     | laty ?                  |                       | 120.00         |   |  |  |
| Numer konta: 16 80 | 582 0004 0 | 051 737     | 7 2000 0  | 030 | Data na                    | aliczenia: 2021-02-     |                       | $\checkmark$   |   |  |  |
| na który należy wp | łacać nale | żności z    | a         |     | 01                         |                         | Za                    | płacono        |   |  |  |
| przedszkole do dni | a 15-go ka | iżdego n    | niesiąca. |     | Łączni                     | e za miesiąc            |                       | 120.00         |   |  |  |

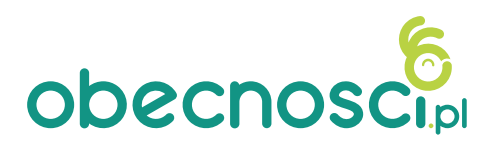

#### DLACZEGO MOJE SALDO SIĘ NIE WYZEROWAŁO?

Po przypisaniu wpłaty przez placówkę (zaksięgowaniu) saldo odpowiednio się zmieni:

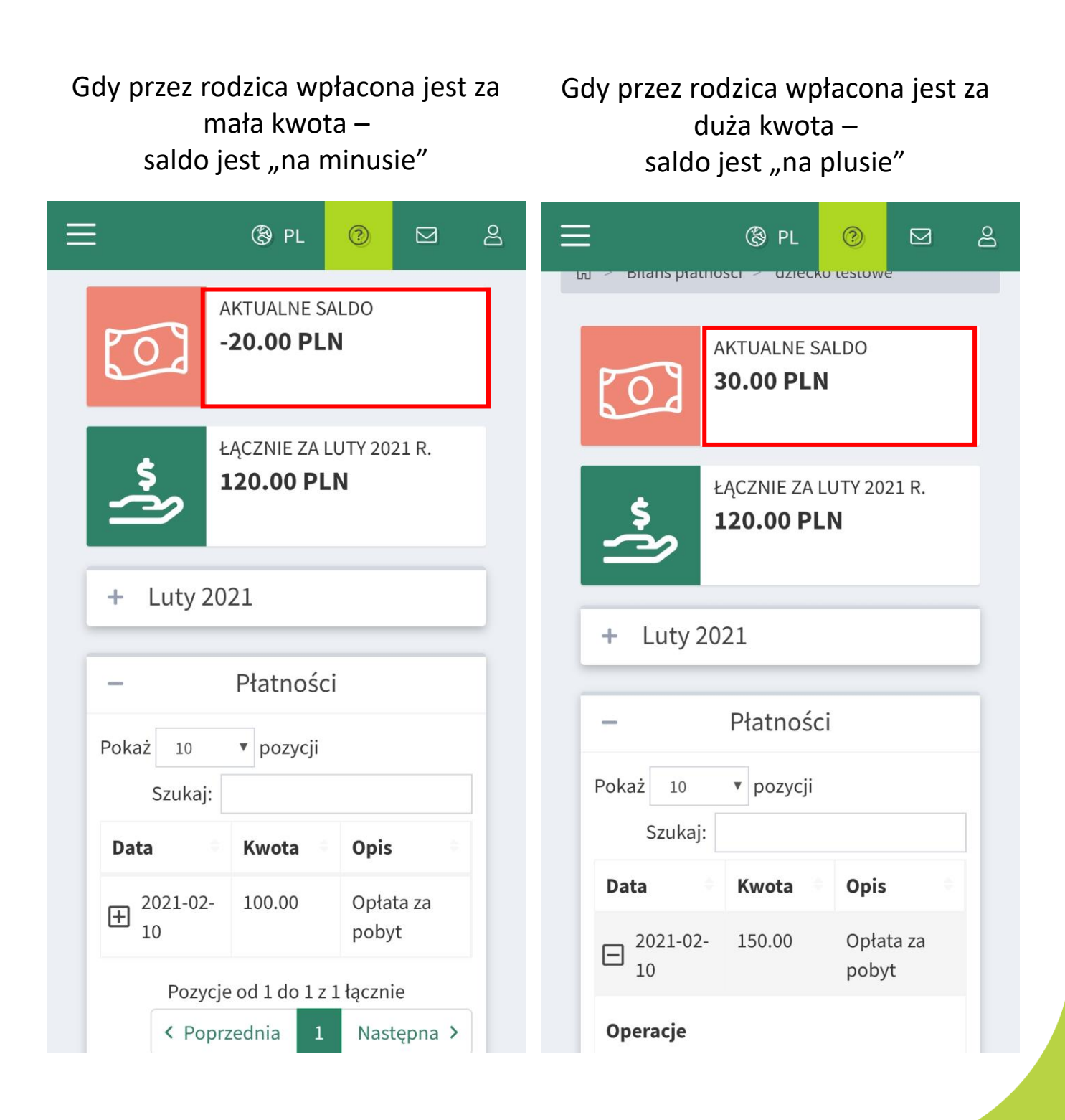

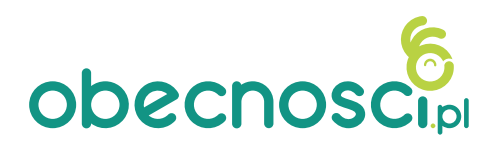

# ZGŁASZANIE NIEOBECNOŚCI

Poprzez system możesz zgłosić nieobecność dziecka w czasie wskazanym przez Twoje przedszkole.

Jeśli opcja "Zgłoś nieobecność" nie jest aktywna to znaczy, że minął już czas wyznaczony przez przedszkole.

Poniżej filmik pokazujący jak zgłosić nieobecność dziecka

https://youtu.be/M2FwOfM5Fc4

| ≡ ® pl 🧿 🖾 ≗                                     | ≡ ® PL ⊘ ⊠ <sup>1</sup> &                        |
|--------------------------------------------------|--------------------------------------------------|
| Anna Testowa                                     | Anna Testowa                                     |
| 27 stycznia 2021                                 | 27 stycznia 2021                                 |
| środa                                            | Kliknij aby zgłosić nieobecność                  |
| Zgłoś nieobecność                                | Nieobecny 🗙                                      |
| 🔜 Grupa żółta                                    | 🔜 Grupa żółta                                    |
| <b>≗</b> Rytmika                                 | <b>₽</b> • Rytmika                               |
|                                                  |                                                  |
| 🖾 Wiadomości                                     | 🖂 Wiadomości                                     |
| Brak wiadomości<br>Skrzynka odbiorcza jest pusta | Brak wiadomości<br>Skrzynka odbiorcza jest pusta |
|                                                  |                                                  |